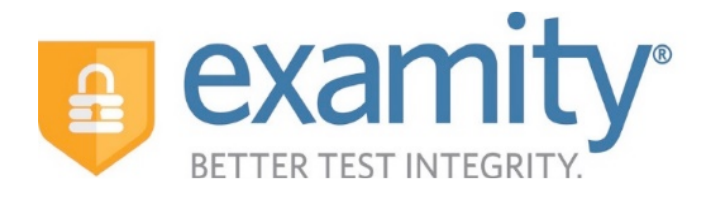

# Administrator and Instructor Quick Guide

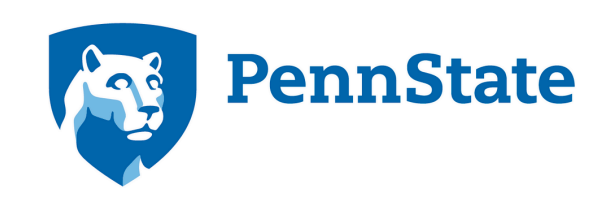

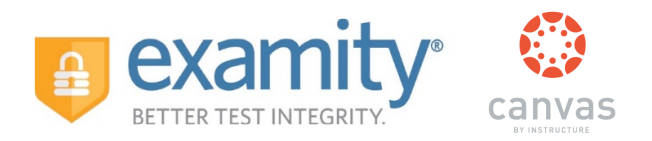

#### Accessing your Examity® Dashboard

You will have single sign-on access through Canvas. Once you have access, select the name of your course in Canvas, then modules. Next, click on the Examity<sup>®</sup> link.

If you need help adding the Examity<sup>®</sup> link, please contact the World Campus Help Desk via email (wccehelpdesk@outreach.psu.edu).

| COURSES - GI                                                                    | RADES CALENDAR               | EXAMITY TEST INSTRUCTOR INBOX SETTINGS LOGOUT HELP |
|---------------------------------------------------------------------------------|------------------------------|----------------------------------------------------|
| Examity Course                                                                  | ♠ > EXAMITY COURSE > MODULES | Course status                                      |
| Home<br>Announcements                                                           |                              | View progress + Module                             |
| Assignments<br>Discussions<br>Grades                                            | - Examity                    |                                                    |
| and the second                                                                  |                              |                                                    |
| COURSES -                                                                       | GRADES CALENDAR              | EXAMITY TEST INSTRUCTOR INBOX SETTINGS LOGOUT HELP |
| Examity Course<br>Home<br>Announcements<br>Assignments<br>Discussions<br>Grades |                              |                                                    |

This will bring you to your Examity<sup>®</sup> dashboard.

| ETTER TEST INTEGRITY Single Sign-On                                                                                                    |
|----------------------------------------------------------------------------------------------------|
| Dashboard Exam Status Courses/Exams Students Reports Logout Live Chat   Email Support   Phone Support: 855-EXAMITY                      |
| Exam Status         Track scheduled, completed and proctored exams.                                                                     |
| Courses/Exams     Students     Reports       Edit. Select security. Input rules.     Add. Confirm accuracy. Edit.     Review analytics. |

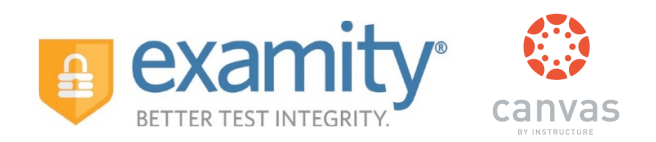

Your Examity<sup>®</sup> dashboard is divided into 4 sections:

| Dashboard Exam Status Courses/Exams | Students Reports Logout Live Char               | t   Email Support   Phone Support: 855-EXAMITY |
|-------------------------------------|-------------------------------------------------|------------------------------------------------|
| 🟠 Dashboard                         |                                                 |                                                |
|                                     | Exam Status                                     |                                                |
|                                     | Track scheduled, completed and proctored exams. |                                                |
| Courses/Exams                       | Students                                        | Reports                                        |
| Edit. Select security. Input rules. | Add. Confirm accuracy. Edit.                    | Review analytics.                              |

- Courses/Exams: This is where you will go to create and edit your exam shell, select your FairExam<sup>®</sup> Level of Online Security and tailor the rules to meet your needs.
- 2) **Student:** Click the "Student" tab to search student enrollment records.
- 3) **Exam Status:** Track your students' scheduled, completed and proctored exams. You will also have access to the video recordings of all proctored tests as well as time-stamped flags and comments.
- 4) **Reports:** Review analytics associated with your exams.

#### Creating/Editing Your Exam Shell, Selecting Your FairExam® Level and Tailoring Exam Rules

First, click on "Courses/Exams" in your dashboard.

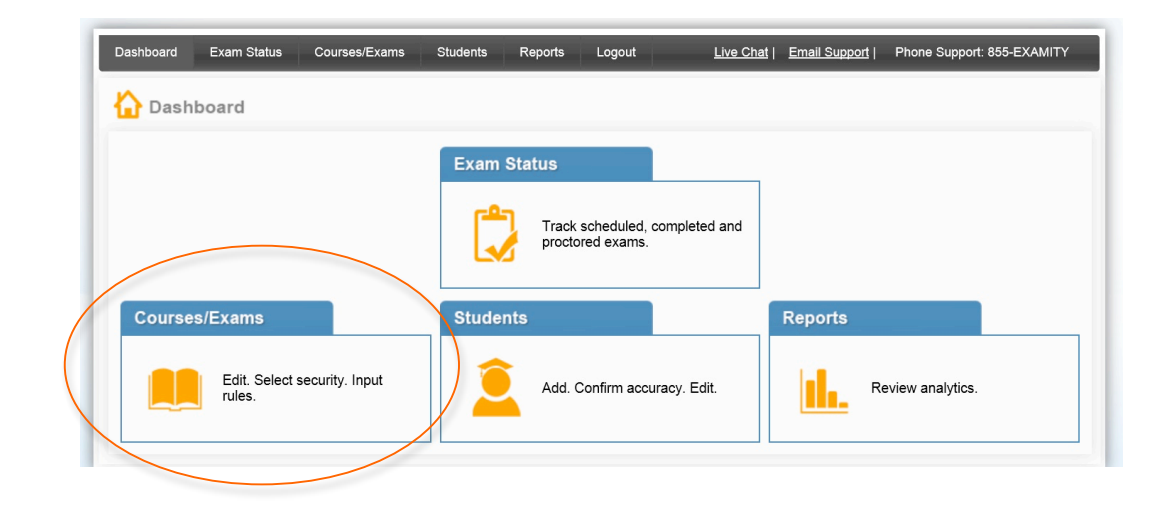

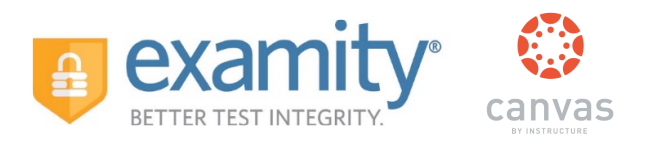

#### Next, click on the sticky note icon associated with your course to create an exam.

| Course ID     Course Name     Instructor Name     examiLINK®     Status     Exams scheduled     Date Created     Active       99990     US Citizenship     Examity instructor1     Standalone     Active     Yes     10/24/2016     Image: Course Name | ÷ |         |
|----------------------------------------------------------------------------------------------------|---|---------|
| 99990         US Citizenship         Examity instructor1         Standalone         Active         Yes         10/24/2016         Image: Comparison of the standalone                                                                                  |   | ction   |
|                                                                                                    |   | ð 👗 🖪 🗲 |
| Course_123 Test Course Name Matt Farley Standalone Active No 08/11/2016 P                                                                                                    |   | ð 👗 🖻   |
| R-402 Review 402 for the Fun of IT Mike Leach Standalone Active No 08/11/2016                                                                                                    |   | î 👗 🖻   |

A screen will pop up that is titled "Add Exam". You will enter the exam name, duration of the exam, link to access the exam, exam window, and exam password. Make certain this data matches what was entered in Canvas.

| Examity :: Add Exam                       | ×                                      |
|-------------------------------------------|----------------------------------------|
| Add Exam                                  |                                        |
|                                           |                                        |
| Course Name:                              | US Citizenship [99990]                 |
| Exam Name:                                |                                        |
| FairEvan <sup>®</sup> Lavel               | Level 3 -                              |
|                                           | Live Proctoring                        |
| Duration of the Exam (hrs):               | Hours 00 - Minutes 00 -                |
| Link to access Exam:                      |                                        |
|                                           |                                        |
|                                           |                                        |
| Example at the and time:                  |                                        |
|                                           |                                        |
| Exam end date and time:                   | MM/DD/YYYY A                           |
| Upload a file:                            | Select Select single or multiple files |
|                                           |                                        |
| Exam UserName:                            |                                        |
| Exam Password:                            |                                        |
| Any need for extended time and/or special | No 🔻                                   |
| accommodations?:                          |                                        |
| Student upload file:                      | Yes -                                  |
|                                           | l l l l l l l l l l l l l l l l l l l  |

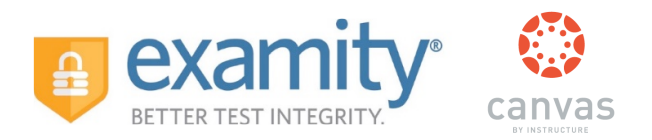

Scroll down to see the "Exam Rules" listed. In the "Additional Rules" section, check all boxes that apply. Enter any special instructions for the proctor and/or student in the "Special Instructions" text box.

| 🚍 Examity :: Edit Exam                                                                                                    |         |         |    | × |  |  |
|----------------------------------------------------------------------------------------------------|---------|---------|----|---|--|--|
| Clear Desk and Area                                                                                                    |         |         |    |   |  |  |
| Connected to a powersource                                                                                                    |         |         |    |   |  |  |
| No phones or headphones                                                                                                    |         |         |    |   |  |  |
| No dual monitors                                                                                                    |         |         |    |   |  |  |
| No dual monitors No leaving seat                                                                                                    |         |         |    |   |  |  |
| No talking                                                                                                    |         |         |    |   |  |  |
| Webcam, speakers, and microphone must remain on throughout the test.                                                                 |         |         |    |   |  |  |
| The proctor must be able to see you for the duration of the test.                                                                    |         |         |    |   |  |  |
| Additional Rules                                                                                                    |         |         |    |   |  |  |
| Additional Rules Handheld calculator                                                                                                 |         |         |    |   |  |  |
| Scrap paper                                                                                                    |         |         |    |   |  |  |
| Scrap paper Open book                                                                                                    |         |         |    |   |  |  |
| ореп воок<br>Bathroom breaks                                                                                                    |         |         |    |   |  |  |
| Drink on desk                                                                                                    |         |         |    | I |  |  |
| Online Calculator                                                                                                    |         |         |    |   |  |  |
| Special Instructions                                                                                                    | Proctor | Student |    |   |  |  |
| E-books are allowed as an alternative to the hard copy textbook.     Visible to:       Student     Proctor       Student and Proctor |         |         |    |   |  |  |
| Update                                                                                                    |         |         | ·] |   |  |  |

To save information entered in the "Special Instructions" box, click "Save" before hitting "update." Proctor support will read your notes prior to the exam and make sure all students adhere to them.

#### **Cloning Special Instructions and Additional Rules**

You can clone additional rules and special instructions from previous exams in your course.

Open the exam shell in which you would like to add special instructions or additional rules. Once the shell is open, scroll down to "Additional Rules."

Select 'Yes' in the drop down menu next to, "Would you like to re-use additional rules and special instructions from a past exam?"

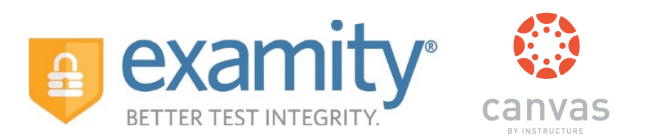

Then select the exam in which you would like to copy the additional rules and special instructions.

|                                                                      | No talking<br>Webcam, speakers, and microphone must remain on throughout the test.<br>The proctor must be able to see you for the duration of the test.<br>Would you like to re-use additional rules and<br>special instructions from a past exam? : |                                   |         |          |   |                                         |
|----------------------------------------------------------------------|----------------------------------------------------------------------------------------------------|-----------------------------------|---------|----------|---|-----------------------------------------|
|                                                                      | Additional Rules<br>Handheld calculator<br>Scrap paper<br>Open book                                                                                                    |                                   |         |          |   |                                         |
| Test Course1017                                                      | Bathroom breaks                                                                                                    |                                   |         |          |   | 👗 🗎 🔅                                   |
| > Test Course1017                                                    | Drink on desk                                                                                                    |                                   |         | <b>V</b> |   | 👗 🖻 🔅                                   |
| > Test Course1017                                                    | Online Calculator                                                                                                    |                                   |         |          |   | 👗 🖻 🔅                                   |
| MIS_578-910-164-MISC                                                 | Special Instructions                                                                                                    | Proctor                           | Student |          |   | 👗 🗎 🔅                                   |
| > 546179                                                             | Student Level                                                                                                    |                                   | V       | 1        | E | 👗 🖹 🔅                                   |
| > 539788                                                             | Proctor Level                                                                                                    |                                   |         | / 1      |   | 👗 🗎 🔅                                   |
| > 507431                                                             | Student and Proctor Level                                                                                                    |                                   | V       | / î      |   | 👗 🖻 🔅                                   |
| <ul> <li>531688</li> <li>509225</li> <li>K &lt; 1 2 3 4 5</li> </ul> |                                                                                                    | Visible to:<br>Student<br>Proctor |         | Save     | Ŧ | ▲ 🗎 🌣<br>▲ 🗎 🌣<br>356 items in 36 pages |

To "undo" the cloning, manually delete the special instructions and manually uncheck the additional rules.

## **Special Accommodations**

If students require test accommodations, you can make sure proctor support is aware ahead of time by entering the information in Examity<sup>®</sup>.

First, click on "Students" on the Examity® dashboard.

| Exam Status         Track scheduled, completed and proctored exams.         Courses/Exams       Students       Reports         Edit. Select security. Input       Ó       Add. Confirm accuracy. Edit.       Review analytics. | Dashboard | Exam Status            | Courses/Exams   | Students | Reports                       | Logout                          | <u>Live Chat</u> | Email Support | Phone Support     | : 855-EXAMITY |
|----------------------------------------------------------------------------------------------------|-----------|------------------------|-----------------|----------|-------------------------------|---------------------------------|------------------|---------------|-------------------|---------------|
| Edit. Select security. Input Add. Confirm accuracy. Edit.                                                                                                    | Course    | s/Exams                |                 | Exam S   | tatus<br>Track si<br>proctore | cheduled, complete<br>ad exams. | ed and           | Reports       |                   |               |
|                                                                                                    |           | Edit. Select<br>rules. | security. Input |          | Add. Co                       | onfirm accuracy. Ec             | dit.             |               | Review analytics. |               |

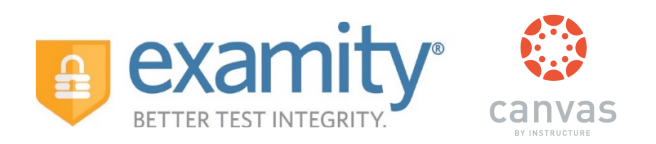

Next, click on the "Search" button.

| ashbo                                                                                                    | ard Exam Status Courses/Exan | ns Students Reports Logout          |             | Live C | hat   Email Support   Ph | one Support: 855-EXAMIT |  |  |  |  |  |
|----------------------------------------------------------------------------------------------------|------------------------------|-------------------------------------|-------------|--------|--------------------------|-------------------------|--|--|--|--|--|
| <ul> <li>Students</li> <li>Add Student</li> <li>Search</li> <li>View Student Details</li> <li>Delete Student Details</li> <li>Enroll Student</li> </ul> |                              |                                     |             |        |                          |                         |  |  |  |  |  |
| Add Student Search                                                                                                    |                              | Course Name                         | examiLINK ® | Status | Date Created             | Action                  |  |  |  |  |  |
|                                                                                                    |                              |                                     |             |        |                          |                         |  |  |  |  |  |
|                                                                                                    | 123                          | Maplesoft Mathematics 1             | Standalone  | Active | 10/13/2015               | / î 🗎                   |  |  |  |  |  |
|                                                                                                    | ENGR 202                     | Introduction to Systems Engineering | Standalone  | Active | 09/08/2015               | / î 🗎                   |  |  |  |  |  |
|                                                                                                    | 3588885                      | Biology                             | Standalone  | Active | 08/11/2015               | / î 🗎                   |  |  |  |  |  |
|                                                                                                    | 12345                        | Psychology 101                      | Standalone  | Active | 08/11/2015               | / î 🗎                   |  |  |  |  |  |
|                                                                                                    | 9999                         | Examity Course 9999                 | Canvas      | Active | 08/06/2015               | 2 A 🗎 🗎                 |  |  |  |  |  |

Then, click on the pencil icon located in the row of the student who requires the accommodation.

|   | Stu | dent FirstName :   | Student LastName : | Student EmailAddress   | :           |                   | Search |                           |         |  |
|---|-----|--------------------|--------------------|------------------------|-------------|-------------------|--------|---------------------------|---------|--|
| l | ÷   | Add Student        |                    |                        |             |                   |        |                           |         |  |
|   |     | Student First Name | Student Last Name  | Email Address          | examiLINK ® | Profile<br>Update | Status | Special<br>accommodations | Action  |  |
| l |     |                    |                    |                        |             |                   |        |                           |         |  |
| l | •   | Abhishek           | Chapalamadugu      | abhi1@examity.com      | Standalone  | Yes               | Active | No                        | ۹ / 🗊 🗎 |  |
| l | •   | Cheryl             | Esselen            | cesselen1@examity.com  | Standalone  | Yes               | Active | No                        |         |  |
| l |     | Eric               | Ringstad           | eringstad1@examity.com | Standalone  | No                | Active | No                        | ۹ 🌶 🗎   |  |
| 1 | •   | Evan               | Winter             | ewinter1@examity.com   | Standalone  | Yes               | Active | Yes                       | ۵ 🖊 ک   |  |

Select "Yes" from the "Special Accommodations" drop down menu and enter the appropriate information.

| tudent FirstName : | Student Las Examity :: Edit Stud | ent                                        | ×   |                           |          |
|--------------------|----------------------------------|--------------------------------------------|-----|---------------------------|----------|
| Add Student        | Edit Student                     |                                            |     |                           |          |
| Student First Name | Student Last N<br>First Name     | Eric                                       |     | Special<br>accommodations | Action   |
|                    | Last Name                        | Ringstad                                   |     |                           |          |
| Abhishek           | Chapalamadu Email Address        | eringstad1@examity.com                     |     | No                        | 🔍 🥖 🗎 🗎  |
| Cheryl             | Esselen Status                   | Active -                                   |     | No                        | 🔍 🥖 🗎 🗎  |
| Eric               | Ringstad Special accommoda       | tions Yes 🗘                                |     | No                        | 🔍 🥒 📋 🗎  |
| Evan               | Winter Comments                  | Eric receives time and a half on all exams |     | Yes                       | 🔍 🥒 📋 🗎  |
| Examity            | Student5                         |                                            |     | Yes                       | 🔍 🥖 📋 🗎  |
| Examity            | Student200                       | Update Cancel                              |     | No                        | 🔍 🤌 🗎 🗎  |
| Examity            | Student300                       |                                            |     | No                        | 🔍 🥒 🗎 🗎  |
| Jackie             | Smith                            | smith@examity.com Standalone Yes Ac        | ive | No                        | 🖻 🕯 🖉 بې |

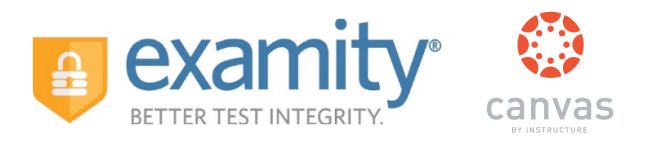

## **Tracking Exam Status:**

Check the status of scheduled, completed, and proctored exams by clicking "Exam Status" in the Examity<sup>®</sup> dashboard. You can see which students have completed their exams and whether or not they had any violations. This is also where you view any student violations.

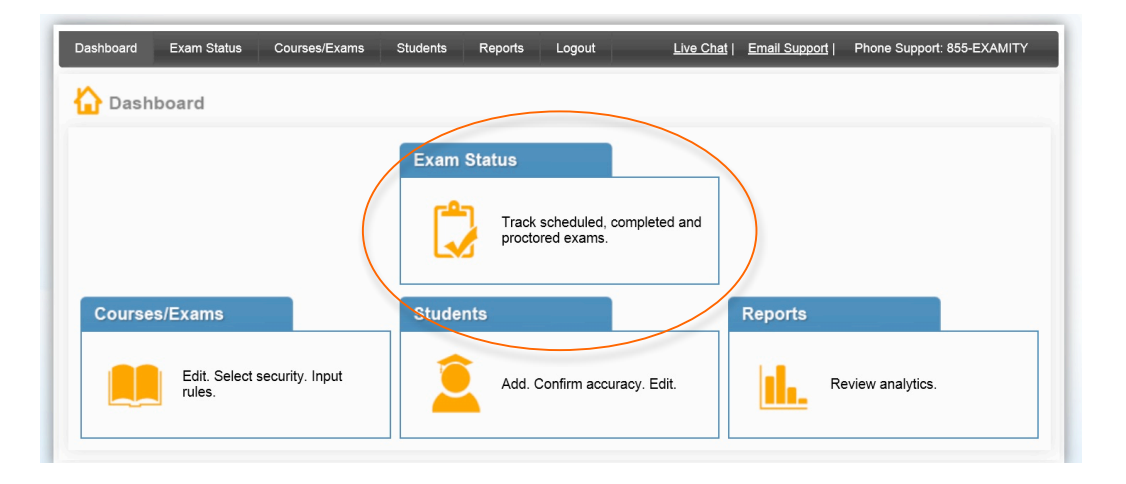

You can watch videos of your students taking their exams by clicking the blue "View" link. If the "View" link is not clickable, that means the exam has not yet been audited. All exams will be audited within 48 hours of the student completing the exam.

| Dashboard | Exam Status Course             | es/Exams Students | Reports Logout      |           |                        |                                | Live Chat   Ema        | il Support | Phor  | e Suppor | t: 855-EX | AMITY |
|-----------|--------------------------------|-------------------|---------------------|-----------|------------------------|--------------------------------|------------------------|------------|-------|----------|-----------|-------|
| 🞝 Exan    | Exam Status Alert No Violation |                   |                     |           |                        |                                |                        |            |       |          |           |       |
|           |                                |                   |                     |           |                        | Poss                           | ible Violation         |            | Red   | Violat   | ion       |       |
| D         | Student First Name             | Student Last Name | Course Name         | Exam Name | Schedule Time          | FairExam <sup>®</sup><br>Level | Status                 | Blue       | Green | Yellow   | Red       | View  |
|           |                                |                   |                     |           |                        |                                |                        |            |       |          |           |       |
| 24100232  | Examity                        | Student5          | Examity Course 9999 | Final     | 12/01/2015<br>12:30 PM | Level 3                        | Scheduled              | 0          | 0     | 0        | 0         | View  |
| 24100226  | Vanessa                        | McCarthy          | Biology             | Quiz 1    | 12/01/2015<br>11:57 AM | Level AA                       | Scheduled              | 0          | 0     | 0        | 0         | View  |
| 24100229  | Examity                        | Student5          | Examity Course 9999 | Final     | 11/23/2015 1:00<br>PM  | Level 3                        | Approved by<br>Auditor | 0          | 2     | 0        | 0         | View  |
| 24100228  | Examity                        | Student5          | Examity Course 9999 | Final     | 11/19/2015<br>11:30 AM | Level 3                        | Approved by<br>Auditor | 0          | 2     | 0        | 0         | View  |

Recordings are available for 30 days and then removed from the Examity<sup>®</sup> system to ensure privacy for all parties involved.

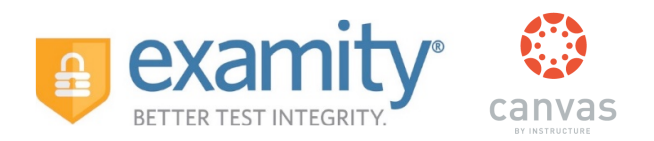

# The Examity<sup>®</sup> flagging system provides instructors with a snapshot of what happened during each test.

| BETTER TEST INTEGRITY. |                             |                     |                  |                      |
|------------------------|-----------------------------|---------------------|------------------|----------------------|
| Flag                   | Comments                    | Incident Time Stamp | Added By         | Added On             |
|                        | Reviewed by Auditor         |                     | Examity Auditor  | 8/11/2015 4:28:22 PM |
| Red                    | Study materials visible.    | 06:08               | Examity proctor1 | 8/11/2015 4:27:40 PM |
| Yellow                 | Frequent eye/head movement. | 03:05               | Examity proctor1 | 8/11/2015 4:25:35 PM |
| Green                  | Authentication completed.   |                     | Examity System   | 8/11/2015 4:22:44 PM |

- Green flags are raised when there is no incident.
- Yellow flags are issued when a rule is broken but cheating does not take place.
- Red flags are given when the student exhibits clear cheating behavior.
- If a technical issue arises, we will communicate that to you with a blue alert.

#### **Communicating with Your Students:**

Our "Instructor Toolkit" will provide you with templates explaining how your students can prepare themselves to use the system. Simply copy and paste the text into an email or within a Canvas Announcement. The toolkit is in Word and customizable to fit your needs.

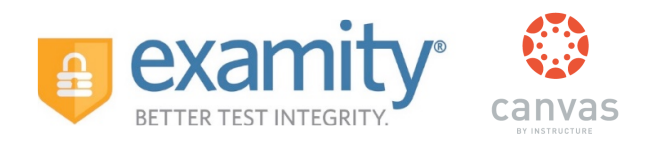

## Scheduling Outside the Testing Window:

To schedule an exam outside the test window, send an email request to support@examity.com and copy your Account Manager, Nina O'Brien (nobrien@examity.com).

Include the following information in your email:

- Subject Line: Penn State Permission Granted To Schedule Outside Testing Window
- Course Name
- Exam Name
- Student First/Last Name
- Extension Granted

Once the email has been sent - please ask the student to call our support desk at 855-392-6489, option 1 and a support agent will be able to schedule the student.

#### We are here to support you:

Contact your dedicated Account Manager, Nina O'Brien, with any questions.

Nina O'Brien Key Account Manager nobrien@examity.com 617-600-6489